## **TCP/IP** Konfiguration unter

## Windows7

Diese Anleitung hilft Ihnen dabei, den automatischen Bezug der IP Adresse zu aktivieren.

- 1. Öffnen Sie das Startmenü mit einem Klick auf das "Windows Symbol"
- 2. Klicken Sie auf "Systemsteuerung"

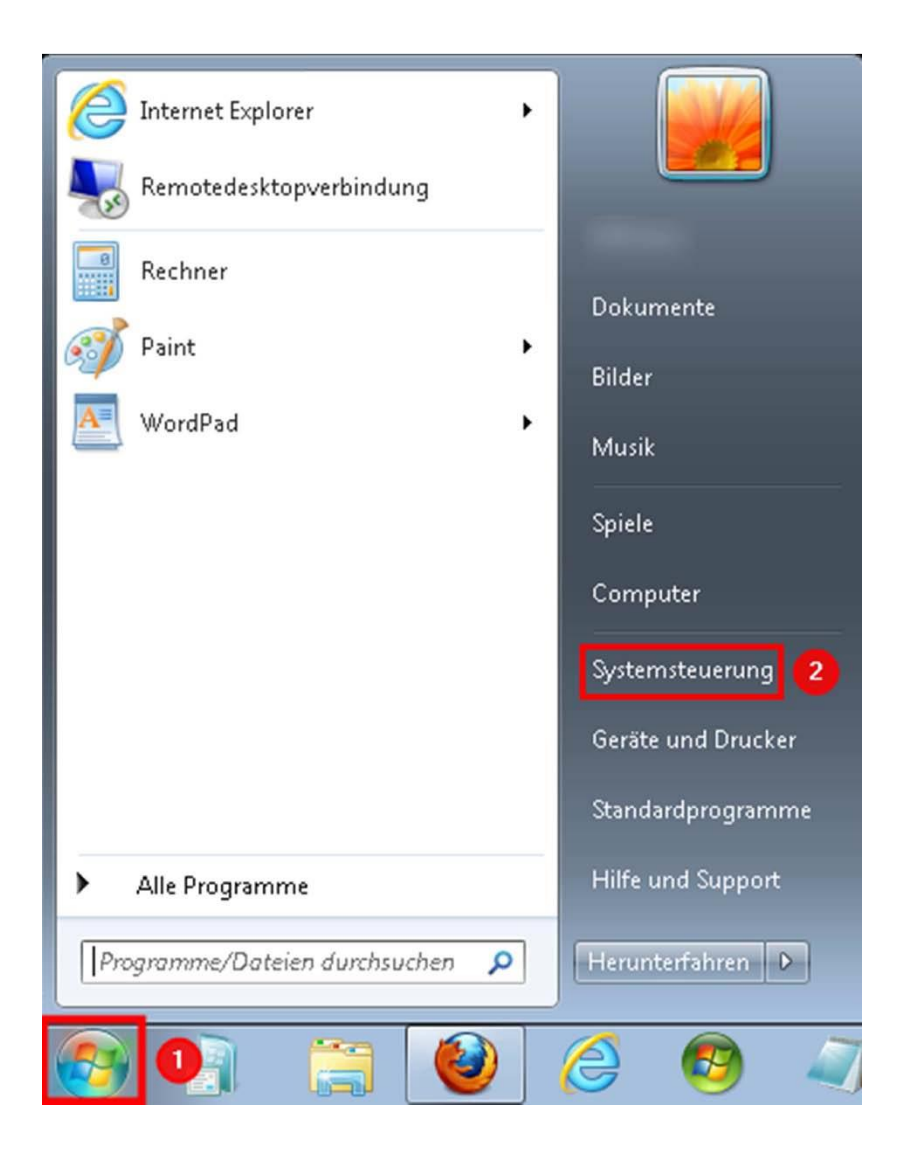

- 1. Klicken Sie bei "Anzeige:" auf "Kategorie"
- 2. Wählen Sie danach "Große Symbole" aus

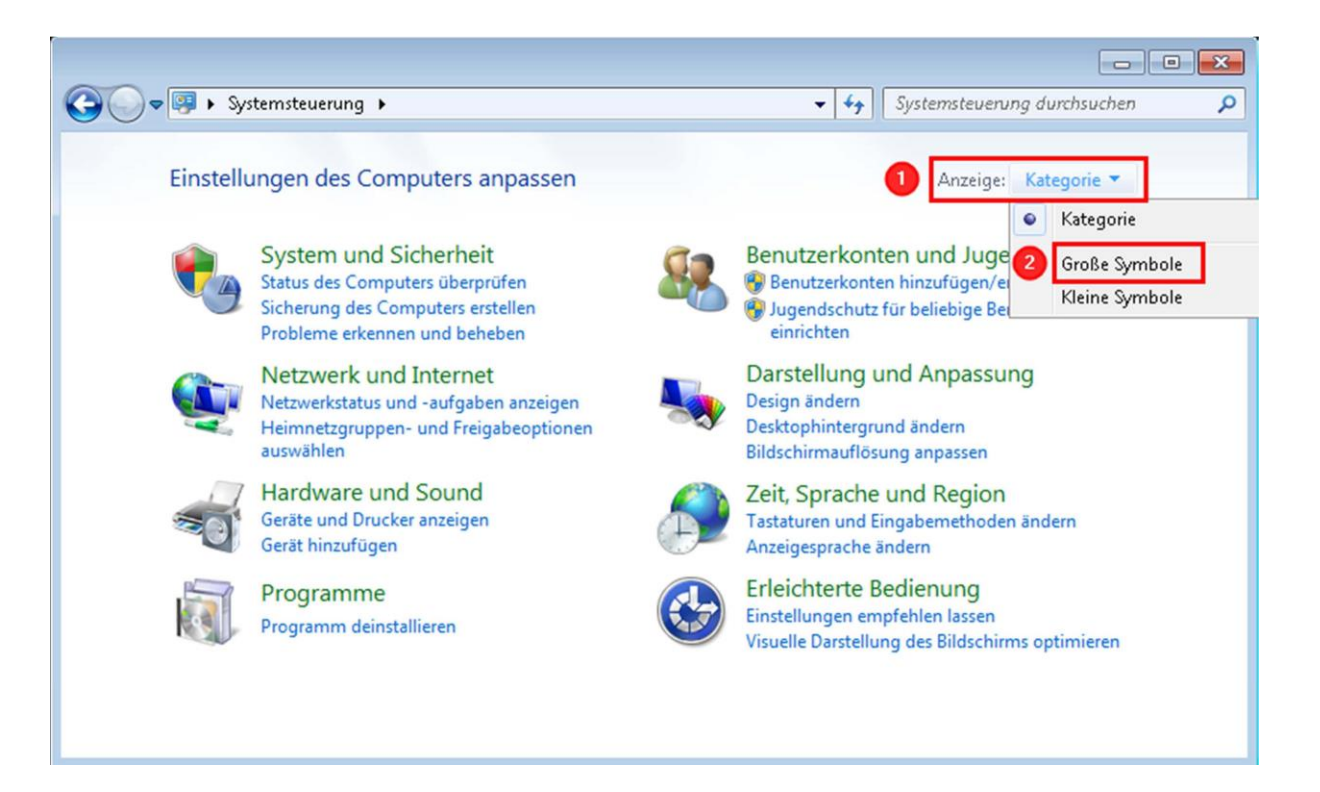

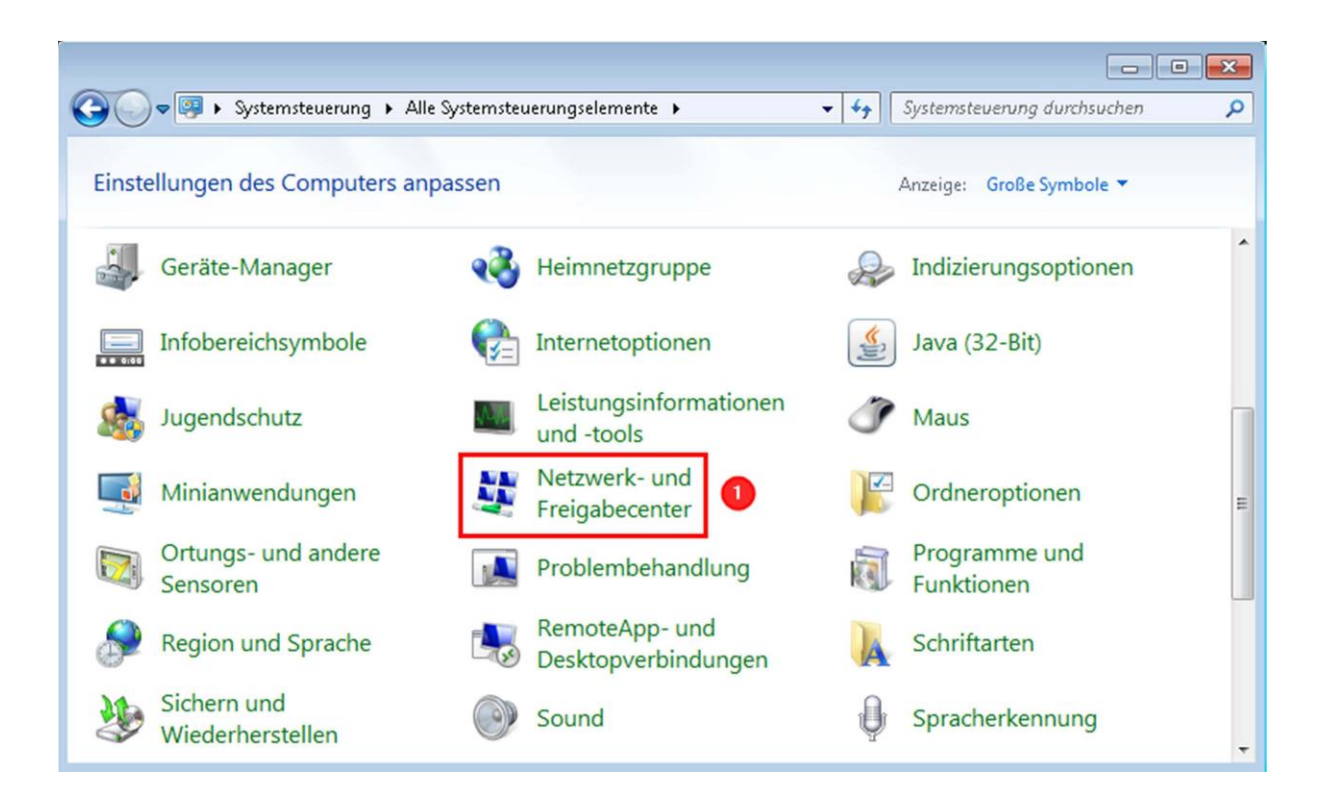

| ~~~~                                                                        |                                                                                                    |                                                  |                                                                                              | × |
|-----------------------------------------------------------------------------|----------------------------------------------------------------------------------------------------|--------------------------------------------------|----------------------------------------------------------------------------------------------|---|
| 🚱 🔵 🗢 😫 « Alle Systemsteuer                                                 | ungselemen 🕨 Netzwerk- und Freigabecenter                                                                                                    | <ul> <li>✓ ✓ Systemster</li> </ul>               | everung durchsuchen                                                                          | Q |
| Startseite der Systemsteuerung<br>Adaptereinstellungen ändern<br>Erweiterte | Zeigen Sie die grundlegenden Informat<br>Sie Verbindungen ein.                                                                                                    | tionen zum Netz                                  | werk an, und richten<br>Gesamtübersicht anzeigen                                             |   |
| Freigabeeinstellungen ändern                                                | Mehrere Netzwerke<br>(dieser Computer)<br>Aktive Netzwerke anzeigen                                                                                                    | Internet<br>Verbin                               | ndung herstellen oder trennen                                                                | Ш |
|                                                                             | Heimnetzwerk                                                                                                    | Zugriffstyp:<br>Heimnetzgruppe:<br>Verbindungen: | Internet<br>Beigetreten<br>LAN-Verbindung                                                    |   |
| Siehe auch                                                                  | Nicht identifiziertes Netzwerk<br>Öffentliches Netzwerk                                                                                                    | Zugriffstyp:<br>Verbindungen:                    | Kein Internetzugriff<br>Wwware Network<br>Adapter VMnet1<br>Wwware Network<br>Adapter VMnet8 |   |
| Heimnetzgruppe<br>Internetoptionen<br>Windows-Firewall                      | Netzwerkeinstellungen ändern<br>Neue Verbindung oder neues Netzwerk einrichten<br>Richtet eine Drahtlos-, Breitband-, Einwähl-, Ad-hoc- oder VPN-Verbindung bzw. einen<br>Router oder Zugriffspunkt ein. |                                                  |                                                                                              |   |

- 1. Klicken Sie mit der rechten Maustaste auf "LAN-Verbindung"
- 2. Klicken Sie danach auf "Eigenschaften"

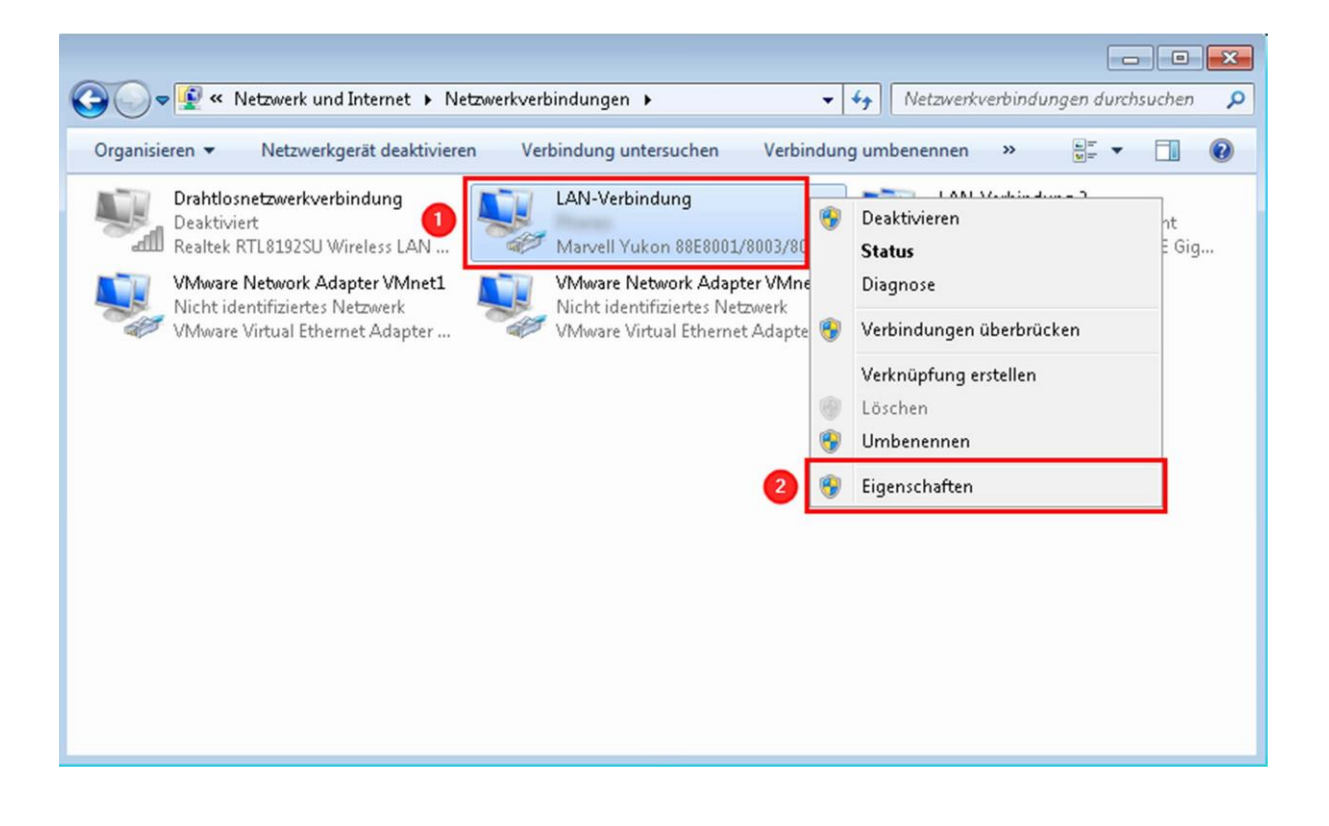

- 1. Wählen Sie das "Internetprotokoll Version 4 (TCP/IPv4)" aus
- 2. Klicken Sie danach auf "Eigenschaften"

| 📮 Eigenschaften von LAN-Verbindung 📃                                                                                                    |  |  |  |  |
|----------------------------------------------------------------------------------------------------|--|--|--|--|
| Netzwerk Freigabe                                                                                                    |  |  |  |  |
| Verbindung herstellen über:                                                                                                    |  |  |  |  |
| Marvell Yukon 88E8001/8003/8010 PCI Gigabit Ethernet                                                                                                    |  |  |  |  |
| Konfigurieren                                                                                                    |  |  |  |  |
| Diese Verbindung verwendet folgende Elemente:                                                                                                    |  |  |  |  |
| Kaspersky Anti-Virus NDIS 6 Filter                                                                                                    |  |  |  |  |
| Datei- und Druckerfreigabe für Microsoft-Netzwerke     Anternetprotokoll Version 6 (TCP/IPv6)                                                                |  |  |  |  |
| 1 M - Internetprotokoll Version 4 (TCP/IPv4)                                                                                                    |  |  |  |  |
| Antwort für Verbindungsschicht-Topologieerkennung                                                                                                    |  |  |  |  |
| < >                                                                                                    |  |  |  |  |
| Installieren Deinstallieren Eigenschaften                                                                                                    |  |  |  |  |
| Beschreibung<br>TCP/IP, das Standardprotokoll für WAN-Netzwerke, 20 den<br>Datenaustausch über verschiedene, miteinander verbundene<br>Netzwerke ermöglicht. |  |  |  |  |
| OK Abbrechen                                                                                                    |  |  |  |  |

- 1. Wählen Sie die Option "IP-Adresse automatisch beziehen" aus
- 2. Wählen Sie die Option "DNS-Serveradresse automatisch beziehen" aus
- 3. Speichern Sie die Einstellungen mit einem Klick auf "OK"

Nun wird die IP Adresse automatisch bezogen.

| Eigenschaften von Internetprotokoll Ve                                                                                                    | ersion 4 (TCP/IPv4) | ? 🔀       |  |  |  |  |
|----------------------------------------------------------------------------------------------------|---------------------|-----------|--|--|--|--|
| Allgemein Alternative Konfiguration                                                                                                    |                     |           |  |  |  |  |
| IP-Einstellungen können automatisch zugewiesen werden, wenn das<br>Netzwerk diese Funktion unterstützt. Wenden Sie sich andernfalls an<br>den Netzwerkadministrator, um die geeigneten IP-Einstellungen zu<br>beziehen. |                     |           |  |  |  |  |
| IP-Adresse automatisch beziehen                                                                                                    |                     |           |  |  |  |  |
| Folgende IP-Adresse verwenden:                                                                                                    |                     |           |  |  |  |  |
| IP-Adresse:                                                                                                    |                     |           |  |  |  |  |
| Subnetzmaske:                                                                                                    |                     |           |  |  |  |  |
| Standardgateway:                                                                                                    |                     |           |  |  |  |  |
| DNS-Serveradresse automatisch beziehen                                                                                                    |                     |           |  |  |  |  |
| Folgende DNS-Serveradressen ver                                                                                                    | rwenden:            |           |  |  |  |  |
| Bevorzugter DNS-Server:                                                                                                    | 1. 1. A             |           |  |  |  |  |
| Alternativer DNS-Server:                                                                                                    |                     |           |  |  |  |  |
| Einstellungen beim Beenden überprüfen                                                                                                    |                     |           |  |  |  |  |
|                                                                                                    | 3 En                | weitert   |  |  |  |  |
|                                                                                                    | ОК                  | Abbrechen |  |  |  |  |